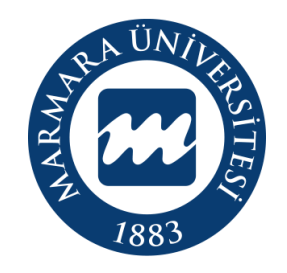

# MARMARA ÜNIVERSITESI

# IOS İŞLETİM SİSTEMİ

"eduroam" ERİŞİM KILAVUZU

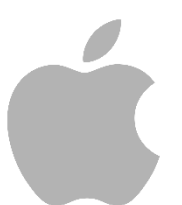

**İSTANBUL**, 2023

### IOS İşletim Sisteminde "eduroam" Bağlantısı

Hesabınız yok ise hesap.marmara.edu.tr adresinden hesap oluşturmanız gerekmektedir.

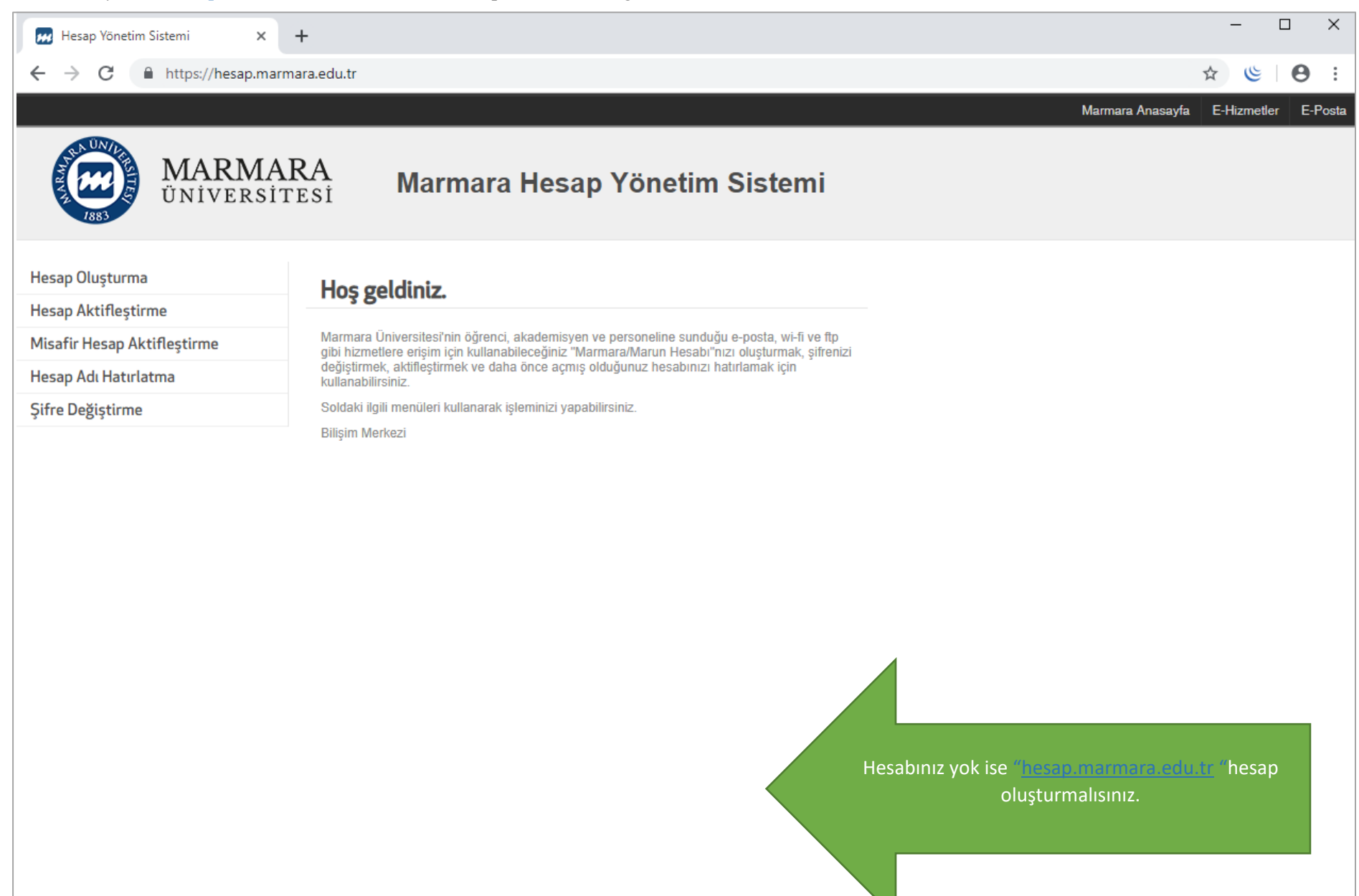

İlk önce IOS cihazınızın "ayarlar" menüsüne tıklamalısınız. Buradan kablosuz ağlar kısmında bulunan "Wİ-Fİ butonunu" açık hale getirmelisiniz. 1.Cihazınızın "Ayarlar Ekranı" 2.Wi-Fi Butonu Açık Olmalı

| Ayarlar               |                                                     |             |            |  |  |  |  |
|-----------------------|-----------------------------------------------------|-------------|------------|--|--|--|--|
|                       | Apple Kimliği, iCloud, Ortamlar ve<br>Satın Almalar |             |            |  |  |  |  |
| Þ                     | Uçak Modu                                           |             |            |  |  |  |  |
|                       | Wi-Fi                                               | Bağlı Değil | >          |  |  |  |  |
| *                     | Bluetooth                                           | Açık        | >          |  |  |  |  |
| (°I))                 | Hücresel                                            |             |            |  |  |  |  |
| 0                     | Kişisel Erişim Noktası                              |             |            |  |  |  |  |
|                       |                                                     |             |            |  |  |  |  |
|                       | Bildirimler                                         |             |            |  |  |  |  |
| <b>(</b> ( <b>)</b> ) | Ses ve Dokunuş                                      |             |            |  |  |  |  |
|                       | Odak                                                |             |            |  |  |  |  |
| I                     | Ekran Süresi                                        |             | $\bigcirc$ |  |  |  |  |
|                       |                                                     |             |            |  |  |  |  |
| $\bigcirc$            | Genel                                               |             |            |  |  |  |  |
|                       | Denetim Merkezi                                     |             |            |  |  |  |  |
| AA                    | Ekran ve Parlaklık                                  |             |            |  |  |  |  |
|                       | Ana Ekran                                           | _           | >          |  |  |  |  |

| 16:37                                                                 | •••• 3G                                               | Ď |
|-----------------------------------------------------------------------|-------------------------------------------------------|---|
| < Ayarlar Wi-F                                                        | i Düzer                                               |   |
| Wi-Fi                                                                 |                                                       |   |
| AĞLAR                                                                 |                                                       |   |
| DIRECT-54-HP Smart<br>Tank 530                                        | t 🔒 🗢 🚺                                               |   |
| eduroam                                                               | ₽ 중 (j)                                               |   |
| MarmaraVOiP                                                           | \$ ج (أ                                               |   |
| MarmaraWiFi                                                           | ې چ 🔒                                                 |   |
| MarmaraWiFiTest                                                       | ې چ 🔒                                                 |   |
| MarunWiFi                                                             | ې چ 🔒                                                 |   |
| MarunWiFiTest                                                         | ې چ 🔒                                                 |   |
| Diğer                                                                 |                                                       |   |
|                                                                       |                                                       |   |
| Ağlara Katılmadan Sor                                                 | Bildir >                                              |   |
| Bilinen ağlara otomatik olarak<br>yoksa kullanılabilir ağlarla ilgili | katılınır. Bilinen hiçbir ağ<br>bildirim alırsınız.   |   |
| Erişim Noktasına Otoma                                                | ntik Katıl Sor >                                      |   |
| Wi-Fi ağı olmadığında bu aygıt<br>erisim noktalarını otomatık ola     | tın yakınlardaki kişisel<br>rak bulmasına izin verir. |   |

"Kullanıcı Adı" ve "Parolanızı" yazdıktan sonra "Katıl " butonuna tıklamalısınız.

#### 3."eduroam" Kullanıcı Bilgileri

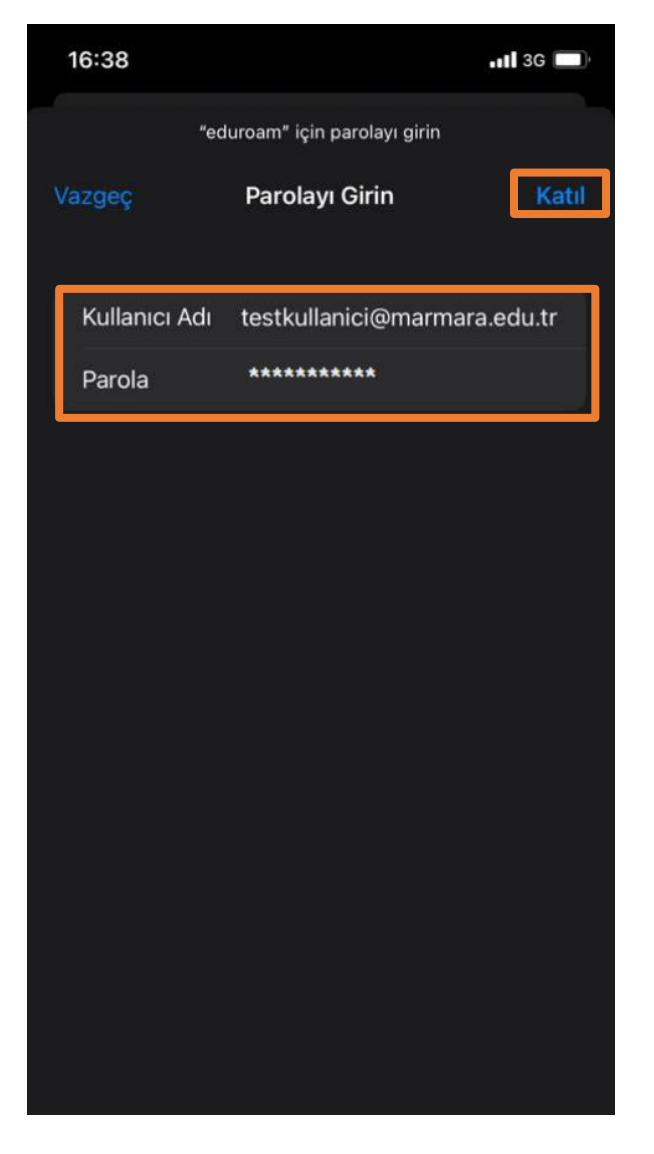

Kullanıcı Adı: @marmara uzantılı adresiniz veya @marun uzantılı adresiniz

(Örn: testkullanici@marmara.edu.tr, testkullanici@marun.edu.tr)

Parola: Adresinizin şifresi

Açılan sayfada <u>"radius.marmara.edu.tr"</u> sertifikası için "Güven" butonuna tıklayarak cihazınızın sertifikayı yüklemesini sağlamalısınız.

# 4.Cihazınız Sertifika Bilgileri

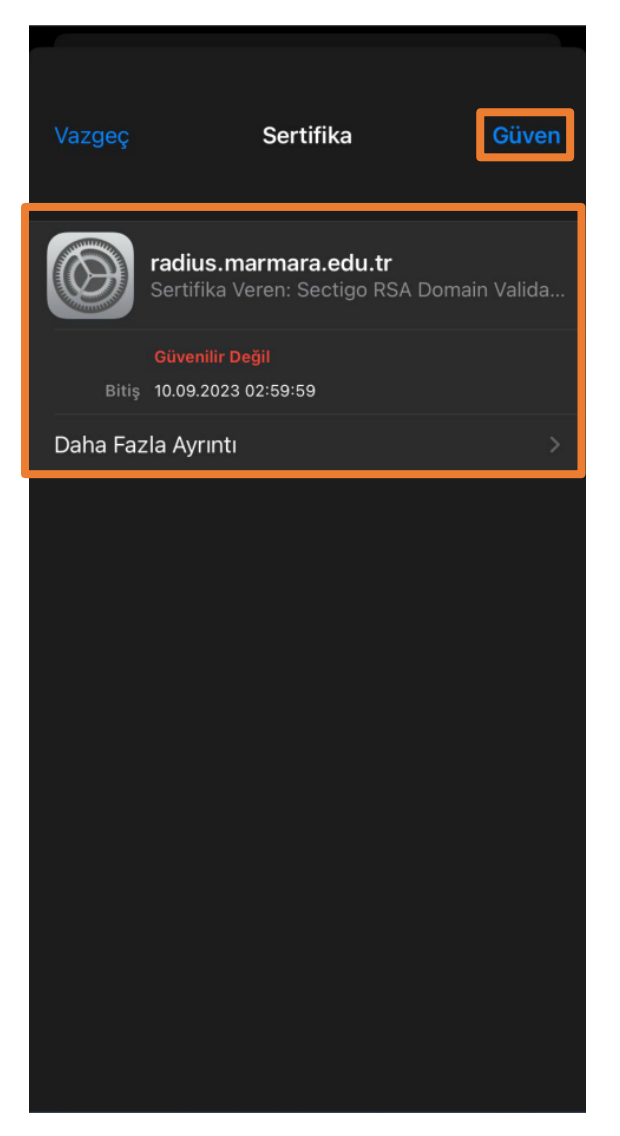

# 5."eduroam" Bağlandı

|   | 11:41                                                                                                    |                          |               |   | <b>∻</b> ∎., |          |  |  |
|---|----------------------------------------------------------------------------------------------------|--------------------------|---------------|---|--------------|----------|--|--|
| < | Aya                                                                                                    | arlar                    | Wi-Fi         |   | Düzenle      |          |  |  |
|   |                                                                                                    | Wi-Fi                    |               |   |              |          |  |  |
|   | V                                                                                                    | eduroam                  |               | ۵ | Ŷ            | í        |  |  |
|   | AĞI                                                                                                    | AR                       |               |   |              |          |  |  |
|   |                                                                                                    | DIRECT-54-HP<br>Tank 530 | Smart         | A | •)           | ;        |  |  |
|   |                                                                                                    | MarmaraVOiP              |               | ۵ | ¢            | <u>1</u> |  |  |
|   |                                                                                                    | MarmaraWiFi              |               | ۵ | (î•          | í        |  |  |
|   |                                                                                                    | MarmaraWiFiTe            | st            | ۵ | (î•          | í        |  |  |
|   |                                                                                                    | MarunWiFi                |               | ۵ | Ŷ            | í        |  |  |
|   |                                                                                                    | MarunWiFiTest            |               | ۵ | (î•          | í        |  |  |
|   |                                                                                                    | Diğer                    |               |   |              |          |  |  |
|   |                                                                                                    |                          |               |   |              |          |  |  |
|   | Ağlara Katılmadan Sor 🛛 🛛 Bildir 🗦                                                                                     |                          |               |   |              | ir >     |  |  |
|   | Bilinen ağlara otomatik olarak katılınır. Bilinen hiçbir ağ<br>yoksa kullanılabilir ağlarla ilgili bildirim alırsınız. |                          |               |   |              |          |  |  |
|   | Er                                                                                                    | işim Noktasına C         | tomatik Katıl |   | Sc           | pr >     |  |  |
|   | Wi-Fi ağı olmadığında bu aygıtın yakınlardaki kişisel<br>erişim noktalarını otomatik olarak bulmasına izin verir.      |                          |               |   |              |          |  |  |

 $\rightarrow$ 

Tüm ayarları yaptığım halde "eduroam" bağlantısına bağlanamadım diyorsanız:

- → "hesap.marmara.edu.tr" adresinden hesabınızın şifresini bir defaya mahsus güncellemeniz gerekmektedir.
  - Tüm bilgileri eksiksiz doldurmalısınız ekranlarda gösterilen aşamaların yapılması önemlidir.